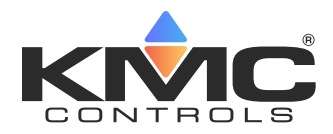

# **Type II and III Sensors Configuration**

### **Application Guide**

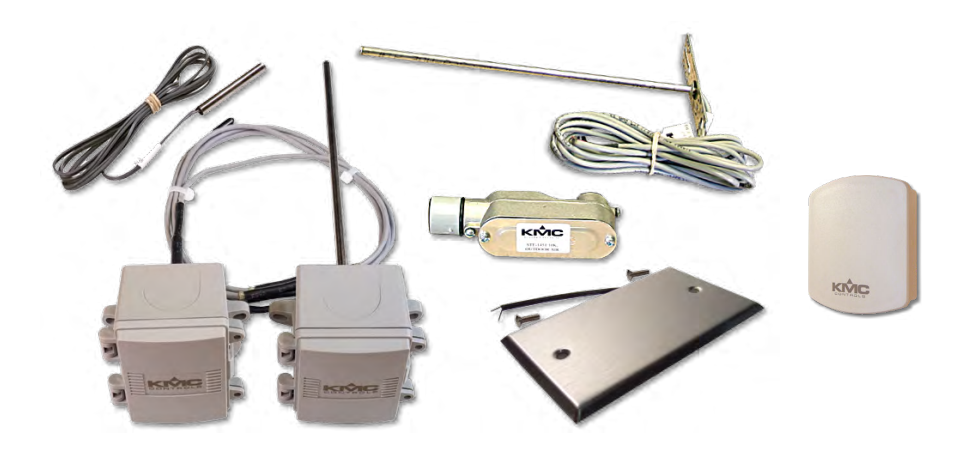

### Contents

| Introduction                                      | 1 |
|---------------------------------------------------|---|
| Controller Configuration                          | 2 |
| Overview                                          | 2 |
| BAC-A1616BC BACnet Building Controller (Web Page) | 2 |
| BACstage Software*                                | 3 |
| KMC Connect or TotalControl Software              | 4 |
| WinControl Software*                              | 5 |
| Troubleshooting                                   | 6 |
| Handling Precautions                              | 6 |
| Support                                           | 6 |
| Important Notices                                 | 6 |
|                                                   |   |

### Introduction

This document gives configuration, troubleshooting, and other related information for temperature sensors using Type II and III 10K ohm thermistors.

Changes in temperature cause changes in thermistor resistance. The corresponding resistance values, however, are nonlinear, and KMC controllers use predetermined tables to convert resistance values to the corresponding temperature. At 77° F, Type II and Type III thermistors have equal resistance (10,000 ohms). As the temperature becomes higher or lower than 77° F, the resistance values of the two types diverge. Although the divergence is negligible for normal office space temperatures, it becomes noticeable for temperature extremes measured by outside air temperature sensors. Ensure the correct type is selected during configuration.

For **mounting**, **wiring**, **and specifications**, see the respective product installation guide and data sheet.

For **room/space** temperature sensors, see also the mounting and troubleshooting information in the **Room Sensor and Thermostat Mounting and Maintenance Application Guide**.

For the latest support files, see the Documents sections on the product pages of the KMC web site (www.kmccontrols.com).

### **Controller Configuration**

#### Overview

Ensure that the corresponding 10,000 ohm pull-up resistors on the controller are selected (switched On). Consult the controller's installation guide for information on selecting or switching on the pull-up resistors.

See the relevant software section on these pages for controller input configuration instructions.

#### BAC-A1616BC BACnet Building Controller (Web Page)

The Building Controller can be configured through software (see **KMC Connect or TotalControl Software on page 4**) or through its own configuration web page (see the **BAC-A1616BC Building Controller Installation and Operation Guide**). This section is for the Setup > Objects web configuration page.

**Select the 10K ohm pull-up resistor jumper position for the corresponding input.** (See the Installation section of the BAC-A1616BC Building Controller Installation and Operation Guide for the correct jumper position.)

Because the Building Controller has a 0–12 VDC total input range, different tables are required than in older (0–5 VDC) KMC controllers. If needed, download the sensor tables (CSV) file from the KMC Controls web site and import the needed tables as described in the Tables section of the BAC-A1616BC Building Controller Installation and Operation Guide. (You must log in to see the zipped tables file in the Building Controller product page Documents section.)

- 1. In the desired Analog Input setup screen, select the relevant Device Type: KMC Type II Deg F, KMC Type II Deg C, KMC Type III Deg F, or KMC Type III Deg C.
- 2. Ensure the correct **Lookup Table** for the Type II Thermistor (Table **2**) or Type III Thermistor (Table **3**) is selected.
- 3. For the Fahrenheit scale, the **multiplier** is **1.8** and the **offset** is **32**. For Celsius, the multiplier is **1** and the offset is **0**.
- 4. Click Save.

| Analog Input 16                                                       |                                                                   | Save          | Refresh                                     |
|-----------------------------------------------------------------------|-------------------------------------------------------------------|---------------|---------------------------------------------|
| Object Name<br>AI_16 Duct Sensor<br>Device Type<br>KMC Type III Deg F | Description<br>Duct Sensor                                        | Event State   | Status Flags                                |
| Present Value 75.13 COV Increment 1.000000                            | Units<br>degrees-F<br>multiplier offset L<br>1.800000 32.000000 3 | Filter Weight | Fault O<br>Overridden O<br>Out of Service O |

#### **BACstage Software\***

- **\*NOTE:** These instructions are for legacy systems. BACstage is no longer available for sale. See KMC Connect or TotalControl for upgrading existing software.
- 1. In the BACstage software main menu, select **Objects** > Inputs.
- 2. Click Edit.
- 3. Type in a name in the appropriate Description field (up to 32 characters) and/or Name field (up to 16 characters).
- **NOTE:** No two labels or descriptions in a controller can be identical.
- 4. Select **Object Type: Analog** if it is not the default.
- 5. Select Device Type: KMC10K Type II or KMC10K Type III.
- 6. Select Units: °F or °C.
- 7. Optionally, change the Filter Weight (under More) to the desired number of thermistor readings averaged before displaying the result.
- 8. Click End Edit.
- 9. Click Yes for "Send Update Notification Now?"
- 10. In the BACstage software main menu, select **Device > Device Tables > KMC10K Type II Table** or **KMC10K Type III Table**.
- 11. Click Edit.
- 12. Click Defaults (values will fill in).
- 13. Click End Edit.
- 14. Click Yes for "Send Update Notification Now?"
- 15. Click OK.

| 🔤 Input Objects [Not Archived] |                                |               |                  |        |                 |                   | ×           |          |   |
|--------------------------------|--------------------------------|---------------|------------------|--------|-----------------|-------------------|-------------|----------|---|
| #                              | Description                    | Name          | Present<br>Value | Units  | Device Type     | Out Of<br>Service | Object Type | More     | ^ |
| 5                              |                                | BI_5          | On               | Off/On |                 |                   | Binary      |          | 1 |
| 6                              |                                | BI_6          | On               | Off/On |                 |                   | Binary      |          |   |
| 7                              |                                | BI_7          | On               | Off/On |                 |                   | Binary      |          |   |
| 8                              | Duct Sensor                    | AI_8          | 74.66495         | °F     | KMC10K Type III |                   | Analog      |          |   |
|                                |                                |               |                  |        |                 |                   |             |          |   |
|                                | <u>M</u> onitor                | E <u>d</u> it |                  | Erase  | ок              |                   | Cancel      |          | J |
| Ma                             | Mark BAC-5802 [81114] BAC-5802 |               |                  |        |                 |                   |             | <b>A</b> | ? |

#### KMC Connect or TotalControl Software

- 1. In Network Manager, double-click the relevant Input Object to open it.
- 2. Select Device Type: KMC Type II Deg F, KMC Type II Deg C, or KMC Type III Deg F, or KMC Type III Deg C.
- 3. Select Termination: 10k Ohm Pullup.
- 4. Select Units: Degrees F or Degrees C.
- 5. Optionally, type in an Object Name and Description.
- 6. Optionally, change the Filter Weight to the desired number of thermistor readings averaged before displaying the result.
- 7. Click Save Changes.

| Network Manager 👻 🛩 🗶                                                  | NM: BACnet (1) X                           | - 3                   |
|------------------------------------------------------------------------|--------------------------------------------|-----------------------|
| 🐂 🔯 📅 🔚 🗙                                                              | [81122] BAC-9311CE [AI4] OUTDOOK_AIK       |                       |
| 🖙 🧻 [81122] BAC-9311CE 🔨                                               | Save Changes Refresh Convert To Expand All |                       |
| 🗈 🗁 Analog Value Objects                                               | <ul> <li>General Properties</li> </ul>     | ^                     |
| Binary Value Objects     Calendar Objects     Event Enrollment Objects | Object Instance 4                          | Out Of Service        |
| E Pile Objects                                                         | Object Name                                | Units                 |
| AITI SPACE SENSOR                                                      | OUTDOOR_AIR                                | Degrees F             |
| [AI2] SETPOINT_OFFSET                                                  | Present Value                              | Minimum Present Value |
| [AI3] DISCHARGE_AIR                                                    | 76.40                                      | Unsupported           |
| [AI4] OUTDOOR_AIR                                                      | Profile Name                               | Maximum Present Value |
|                                                                        | Unsupported                                | Unsupported           |
|                                                                        | Description                                | COV Increment         |
| [AI9] DUCT                                                             | Outdoor Air Temp                           | 1                     |
| BI6] FAN_ST                                                            |                                            | Resolution            |
| 🕀 🗁 Loop Objects                                                       | · · ·                                      | Unsupported           |
| Multistate Value Objects                                               | Device Type                                | Update Interval       |
| Output Objects                                                         | KMC Type III Deg F 🔹                       | Unsupported           |
| Program Objects (Control B                                             | Termination                                | Filter Weight         |
| 🕀 📴 Proprietary Objects                                                | 10k Ohm Pullup 👻                           | 6 🗸                   |
| 🕀 🦢 Schedule Objects                                                   |                                            |                       |
| 🕀 🗁 Sensor Port Objects                                                | <ul> <li>Event/Alarm Properties</li> </ul> |                       |

#### WinControl Software\*

- **\*NOTE:** These instructions are for legacy systems. WinControl is no longer available for sale. See TotalControl for upgrading existing software.
- 1. In the WinControl software main menu, select Control > Inputs.
- 2. Click Edit.
- 3. Type in a name in the appropriate Description field (up to 20 characters) and/or Label field (up to 8 characters).
- **NOTE:** No two labels or descriptions in a controller can be identical.
- 4. Click **Units** (which opens the Configure Inputs screen).
- 5. Select Type: Analog if it is not the default.
- 6. Select Deg F KMC10K Type II, Deg C KMC10K Type II, Deg F KMC10K Type III, Deg C KMC10K Type III.
- 7. Optionally, change Format from 0 to the desired number of temperature decimal places.
- 8. Optionally, change the Average to the desired number of thermistor readings averaged before displaying the result.
- 9. Click OK.
- 10. Click End Edit.
- 11. Click OK.

| 🔤 In     | puts        |               |          |        |        |        |   |
|----------|-------------|---------------|----------|--------|--------|--------|---|
| #        | Description | Manual        | Value    | Units  | Decom. | Label  | ^ |
| 6        |             |               | 0.00     | Unused |        |        |   |
| 1        |             |               | 0.00     | Unused |        |        | 3 |
| 8        | Duct Sensor |               | 74.8     | Deg. F |        |        |   |
|          |             |               |          |        |        |        | ~ |
|          | Auto Load   | E <u>d</u> it | Erase    | ок     |        | Cancel |   |
| Panel: . | A3          | Stati         | us: Idle |        |        | A      | 9 |

# Troubleshooting

- Ensure the 10,000 ohm pull-up resistor on the controller board is selected or turned **ON**.
- · Check sensor configuration and tables in the controller.
- Check wiring. To prevent excessive voltage drop, use a conductor size that is adequate for the wiring length!
- Check voltage from the controller.
- · Check that the sensor is mounted correctly.
- For sensors in or with an enclosure, apply sealant in openings to prevent air infiltration from skewing the sensor readings.

### **Handling Precautions**

For **digital and electronic** sensors, thermostats, and controllers, take reasonable precautions to prevent electrostatic discharges to the devices when installing, servicing, or operating them. Discharge accumulated static electricity by touching one's hand to a securely grounded object before working with each device.

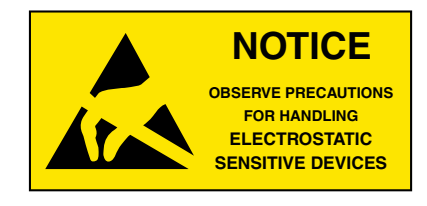

## Support

Additional KMC product information and resources are available on the web at **www.kmccontrols.com**. Log in to see all available files.

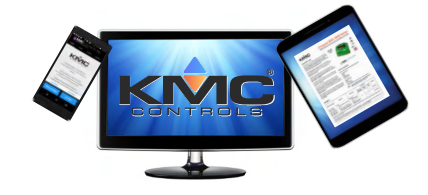

### **Important Notices**

KMC Controls<sup>®</sup> and NetSensor<sup>®</sup> are registered trademarks of KMC Controls. KMC Conquest<sup>™</sup>, KMC Connect<sup>™</sup>, KMC Converge<sup>™</sup>, and TotalControl<sup>™</sup> are trademarks of KMC Controls. All other products or name brands mentioned are trademarks of their respective companies or organizations.

All rights reserved. No part of this publication may be reproduced, transmitted, transcribed, stored in a retrieval system, or translated into any language in any form by any means without the written permission of KMC Controls, Inc.

The material in this document is for information purposes only. **The contents and the product it describes are subject to change without notice.** KMC Controls, Inc. makes no representations or warranties with respect to this document. In no event shall KMC Controls, Inc. be liable for any damages, direct or incidental, arising out of or related to the use of this document.